## 図書館のパソコンについて

- 1. 図書館ホームページ(http://lib.ndsu.ac.jp/)から施設予約システムにアクセスします。
- 2. 情報センターから配付されている ID とパスワードでログインします。

【学部生】

学内のパソコンを利用する時に入力する ID とパスワードです。 利用者 ID:学籍番号の頭に「20」を付けて入力 パスワード:配布されているパスワードの左6 桁を入力 【大学院生】

図書館への利用申込みにより受理した利用者IDとパスワードを入力

| Notre Dame Seishin Univer<br>ノートルダム清心力                           | <sup>sity Library</sup><br>女子大学附属図書館 | アクセス・                  | ** |  |
|------------------------------------------------------------------|--------------------------------------|------------------------|----|--|
| 図書館について                                                          | 利用について                               | 情報を調べる・探す・使う           |    |  |
| <ul> <li>マイライブラリ 単</li> <li>ログイン</li> <li>株前 施設予約システム</li> </ul> | ノートルタム清心<br>学術機関リス                   | <u> </u>               |    |  |
| ログイン い方                                                          | 研究:教育活動の分<br>社会に貢献すること<br>2017.12 2  | E版にお与し<br>とを目指して<br>A開 |    |  |

3.「予約情報照会」をクリックします。

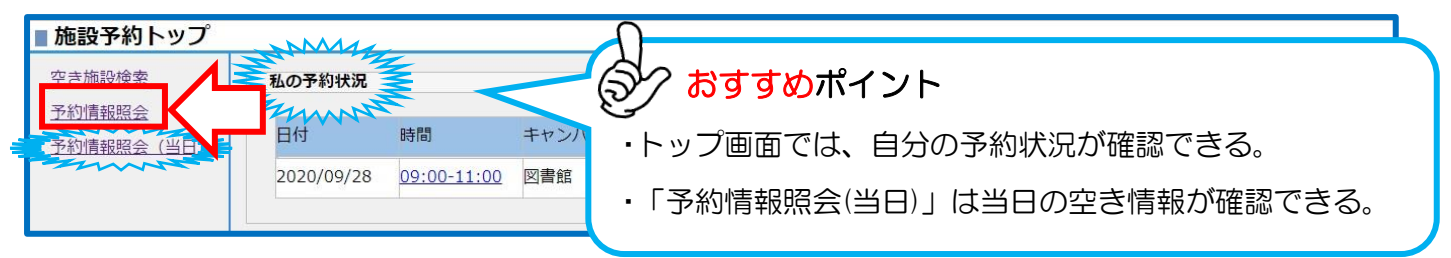

4.一覧から、予約したい「パソコン」を選択します。

| ■ 予約情報照会                       |                                                                                                    |
|--------------------------------|----------------------------------------------------------------------------------------------------|
| キャンパス : 図書館                    | <ul> <li>         ・ 施設区分 : ○ プレゼンテーション         ・ グループ学習室         ・ グループ学習室         ・ 貸出用ノートPC         ・ 貸出用ノートPC         ・ 「ニング・コモンズPC席・・ 指定の条件を一覧に反映         ・         ・         ・</li></ul> |
| <<< << <                       | ] 2020/09/25 (金) ~ 2020 > >> >>>>>>>>>>>>>>>>>>>>>>>>>>>                                                                                                    |
| 施設名<br>貸出用PC1                  | 25 (金)<br>・「施設区分」で条件を絞り込むことができる。                                                                                                    |
| <u>貸出用PC2</u><br><u>貸出用PC3</u> | 1000<br>1000<br>「予約」したいパソコンについて                                                                                                    |
| <u> </u>                       | O貸出用PC → カウンターに学生証を持参してください。                                                                                                    |
|                                | <ul> <li>●L.C. PC 席</li> <li>●1 階北 PC 席</li> <li>●2 階北 PC 席</li> <li>▶ 利用時間になったら、情報センターから</li> <li>配付されている ID とパスワードでログオンして、各自利用してください。</li> </ul>                                            |
|                                |                                                                                                    |

5.\* の【日付】【利用時間】【利用目的】を入力して、「登録する」をクリックすると予約完了です。

| ■予約処理:入力                                                                                                    | ז                                                                                                    |                                                                                                    |                                                                                                    |                         |
|----------------------------------------------------------------------------------------------------|----------------------------------------------------------------------------------------------------|----------------------------------------------------------------------------------------------------|----------------------------------------------------------------------------------------------------|-------------------------|
| キャンパス         施設         利用種別 *         日付 *         利用時間 *         利用目的 *         詳細情報         利用人数         施設管理者からの         メッセージ | <ul> <li>: 図書館</li> <li>: 貸出用ノートPC</li> <li>: 貸出用PC1<br/>(収容人数:なし利用最長時間</li> <li>: ● 一般 カイダンス</li> <li>: 2020/09/28</li> <li>: 09 ▼ 時 00 ▼ 分 ~ 11 ▼ 時</li> <li>: レポート</li> <li>: レポート</li> <li>: 利用間始時間にカウンターへ学生証い。</li> </ul> | : 02 時間 00 分 )<br>00 かくして<br>適単に入力する<br>であ持ってきてくださ                                                                                                    | 2 時間まで<br>」<br>3。                                                                                       |                         |
| 予約者情報         利用者ID         氏名         利用者区分         所属         登録する         ドャンセ                                                   | :<br>清心 花子<br>: 学生<br>: 日本語日本文学科<br>ル                                                                                                    | <ul> <li>予約処理:完</li> <li>登録しました。</li> <li>キャンパス</li> <li>施設区分</li> <li>施設</li> <li>利用種別</li> <li>日付</li> <li>利用時間</li> <li>利用目的</li> <li>詳細情報</li> </ul> | : 図書館<br>: 貸出用ノートPC<br>: 貸出用PC1<br>(収容人数:なし利用最<br>: 一般<br>: 2020/09/28<br>: 09時00分~ 11時0<br>: レポート<br>: | 長時間: 02 時間 00 分)<br>0 分 |

※来られなくなったときは、各自で「削除」してください。

| キャンパス | : 図書館                               |  |
|-------|-------------------------------------|--|
| 施設区分  | : 貸出用ノートPC                          |  |
| 施設    | : 貸出用PC1<br>(収容人数:なし利用最長時間:02時間00分) |  |
| 利用種別  | : 一般                                |  |
|       | 2010                                |  |
| 予約者情報 |                                     |  |
| 利用者ID | : 19992001                          |  |
| 氏名    | :清心 花子                              |  |
| 利用者区分 | :学生                                 |  |
| 所属    | : 日本語日本文学科                          |  |

6.時間を守って、利用終了してください。

〇貸出用 PC → パソコンをロッカーに返却し、利用カードをカウンターへ返却してください。
 ●L.C. PC 席
 ●1 階北 PC 席
 ●2 階北 PC 席